# Vedení distanční výuky v systému Bakaláři

V souvislosti s aktuální situací vydalo MŠMT dne 24. 9. 2020 Metodiku pro vzdělávání distančním způsobem. Na základě této metodiky bychom vám rádi ukázali, jak jednotlivé body uvést do praxe v aplikaci Bakaláři.

Metodiku jsme obdrželi společně se školami, čili na úpravách v aplikaci v těchto dnech intenzivně pracujeme.

V dalších dnech budeme aplikaci a s tím i tento dokument průběžně aktualizovat.

# Smíšená/hybridní výuka

Použije se v případě, kdy výuka v dané třídě probíhá distančním i prezenčním způsobem zároveň.

## Rozvrh hodin

• Není nutné provádět jakékoliv změny.

## Třídní kniha

• Evidence probraného učiva a absence žáků probíhá klasickým způsobem.

## Evidence distanční výuky u žáka

Dle doporučení MŠMT je nutné zaevidovat skutečnost, že vybraní žáci třídy absolvují distanční způsob výuky.

Pro tento účel jsme vytvořili **nový druh absence žáka**, který jsme nazvali **Distanční výuka** a označili zkratkou D.

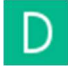

Hodiny u žáka označené jako Distanční výuka se nepočítají do absence konkrétního žáka. Pokud usoudíte, že žák na distanční výuce chyběl a chcete mu absenci zaznamenat, pak na místo distanční výuky u žáka označte hodinu příslušnou absencí.

### Označení distanční výuky u žáka

#### Desktopová Třídní kniha

Doporučujeme označit distanční výuku hromadně v absenci žáka.

- Spusťte Třídní knihu z pohledu třídy.
- V menu zvolte Absence žáků Zadání absence
- Vyberte Distanční výuku a tažením myši označte dny, kdy žák absolvuje distanční výuku.

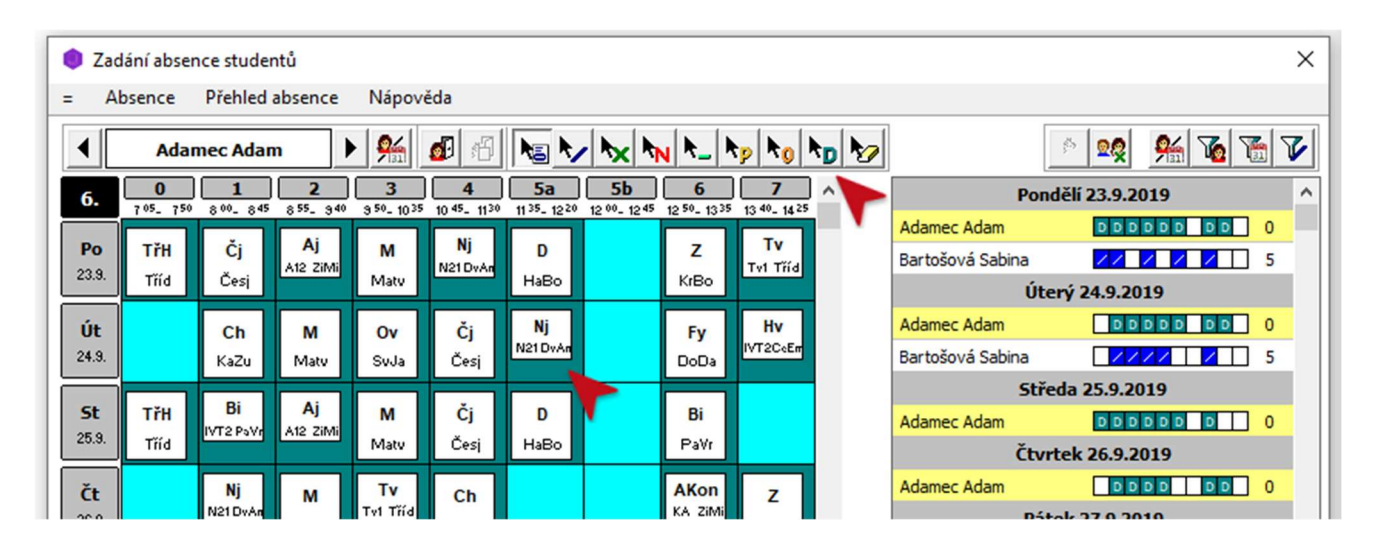

Pokud máte práva na omlouvání absence, distanční výuku můžete označit přímo v hodině. Toto právo má zpravidla třídní učitel.

| 🖲 Ba         | kaláři 2020 - Třídi | Zápis hodiny do třídní knihy   | ×                                                     |
|--------------|---------------------|--------------------------------|-------------------------------------------------------|
| = 0          | ata Konfigura       |                                |                                                       |
| <b>A</b> ) ( |                     | Informace o hodině             | Absence Klasifikace Domácí úkoly Předcházející hodiny |
| 6.           |                     | Čt 12.9., 2. hod (8:55 - 9:40) |                                                       |
| Pond         | ělí - 9.9. Út       | Matematika<br>6.               | 6. 0 1 2 3 4 5 5 6 7 8 hodin: 6, 1.9.                 |
| Hod          | Vyučovací hoc       | Matyášová Věra (kvar)          | Adamec Adam *                                         |
|              |                     | Čícle hadiavu                  | Bartošová Sabina 👋 🔽 🛛                                |
| 0.           |                     |                                | Borská Babeta                                         |
|              | Francouzský         |                                | Briatka Andrej 🐇 📐                                    |
| 1.           | F21 Nováková I      | Téma:                          | Brůnová Viola 🚸                                       |
|              | Německý jazy        |                                | Čopáková Hana 🐇                                       |

• Vyberte tlačítko se symbolem D a označte příslušného žáka.

#### Webová Třídní kniha

V současné době probíhá úprava webové aplikace. Pro uživatele bude uvolněno v nejbližších dnech.

# Distanční výuka

Tento postup použijte, pokud je celá třída nebo více tříd ve škole je vzděláváno distančním způsobem.

## Rozvrh hodin

Doporučujeme vytvořit nový rozvrh hodin, označit v něm hodiny, které probíhají distančním způsobem, a tento rozvrh následně uložit pro Suplování a Třídní knihu. Samozřejmě je dobré při vytváření rozvrhu vyjít z aktuálně platné verze.

Pro účely Distanční výuky se v rozvrhu automaticky vytvoří **speciální místnost "Distanční výuka"**. **Pokud se hodina vyučuje distančním způsobem, stačí nastavit u hodiny místnost Distanční výuka – DisV.** Podle této místnosti žáci a učitelé poznají, že se jedná o distanční výuku.

|                             | Nasazení místnosti                                                       |          |  |  |
|-----------------------------|--------------------------------------------------------------------------|----------|--|--|
| Pondělí 1                   | . hod                                                                    |          |  |  |
| Český jazy                  | /k                                                                       |          |  |  |
| 6.                          |                                                                          |          |  |  |
| Česlová Jana                |                                                                          |          |  |  |
|                             |                                                                          |          |  |  |
| DisV                        |                                                                          |          |  |  |
| DisV                        | místnost mimo školu                                                      | -        |  |  |
| DisV<br>mim<br>DisV         | místnost mimo školu<br>distanční výuka                                   | <b>•</b> |  |  |
| DisV<br>mim<br>DisV<br>SamS | místnost mimo školu<br>distanční výuka<br>samostudium                    | •        |  |  |
| DisV<br>mim<br>DisV<br>SamS | místnost mimo školu<br>distanční výuka<br>samostudium<br>zatím neumístit |          |  |  |

Podobným způsobem jsme vytvořili i místnost pro samostudium.

### Doporučený postup

Při spuštění Rozvrhu hodin načtěte aktuální verzi rozvrhu. U daných tříd máte dvě možnosti, jak sestavit rozvrh. Buďto upravit stávající nasazené hodiny nebo vyjmout všechny hodiny dané třídy a znovu nasadit jen ty distanční.

Úprava stávajícího rozvrhu

- Nastavte se do rozvrhu třídy a vyjměte hodiny, které se nebudou distančně vyučovat.
- Přepněte do režimu *"Distanční výuka, samostudium"*, v pravé části vyberte *distanční výuka* a přejetím myši hromadně označte hodiny, které se vyučují distančně. Program automaticky přiřadí hodinám místnost Distanční výuka.

|                | Rozvrh ti      | íídy: 3. •          | •••                     | lichý týden               | sudý tý            | den                       |                           |                    |                           |                           |          |                    |                  |    | Я |
|----------------|----------------|---------------------|-------------------------|---------------------------|--------------------|---------------------------|---------------------------|--------------------|---------------------------|---------------------------|----------|--------------------|------------------|----|---|
| Nástroje       | 0<br>7:05 - 7: | 1<br>50 8:00 - 8:45 | <b>2</b><br>8.55 - 9:40 | <b>3</b><br>10:00 - 10:45 | 4<br>10:55 - 11:40 | <b>5</b><br>11:50 - 12:35 | <b>6</b><br>12:45 - 13:30 | 7<br>13:40 - 14:25 | <b>8</b><br>14:35 - 15:20 | <b>9</b><br>15:30 - 16:15 | Di       | stanční výuka      | a, Samostudiu    | hw |   |
|                | ndělí          | Bi                  | Fy                      | M                         | Čj                 | Aj D<br>A11               |                           |                    |                           |                           | $\wedge$ | <u>&amp;_</u>      | 9                |    |   |
| 6.<br>P        | Ā              |                     |                         |                           |                    | Aj D<br>A12               |                           |                    |                           |                           |          | Distanční<br>výuka | Samo-<br>studium |    |   |
| $\diamond$     | erý            | Či                  | Aj D<br>A11             | M                         |                    |                           |                           |                    |                           |                           |          |                    | -                |    |   |
| L <sub>R</sub> | .خ             |                     | Aj D<br>A12             |                           |                    |                           |                           |                    |                           |                           |          |                    |                  |    |   |
| LE .           | e p            | Ev D                | M                       | Bi                        | Tv D               | 7                         |                           |                    |                           |                           |          |                    |                  |    |   |
|                | Stře           |                     |                         |                           | Tv D<br>Tv2        |                           |                           |                    |                           |                           |          |                    |                  |    |   |
|                | -              | Aj D                | Č                       | 0.                        | D                  |                           |                           |                    |                           |                           |          |                    |                  |    |   |
| E              | Ċtvrt          | Aj D                | C)                      | 00                        | m                  |                           |                           |                    |                           |                           |          |                    |                  |    |   |
|                | ¥              | D                   | , D                     | . 0                       | Tv D               | Aj D                      |                           |                    |                           |                           |          |                    |                  |    |   |
| Skupiny        | Páte           | 2                   | y                       | M                         | Tv D<br>Tv2        | Aj D<br>A12               |                           |                    |                           |                           |          |                    |                  |    |   |
|                | •              |                     |                         |                           |                    |                           |                           |                    |                           | ł                         |          |                    |                  |    |   |

Nasazení nového rozvrhu

- Nastavte se do rozvrhu třídy a vyjměte všechny nasazené hodiny. Vyjmutí můžete provést pomocí režimu "Vyjmutí hodiny" nebo využijte v menu "Změny v rozvrhu" volbu "Vyjmutí hodin". Tímto způsobem můžete vyjmout najednou i hodiny v jiných třídách.
- V menu *"Konfigurace"* zvolte *"Způsob nasazení"*. V dialogu zvolte distanční výuka a místnost přidělit automaticky.

| Konfigurace změn v rozvrhu      |                                       |   |  |  |  |
|---------------------------------|---------------------------------------|---|--|--|--|
| Způsob přidělení místnosti      | Parametry při nasazení                |   |  |  |  |
| 🔿 zatím neumísťovat             | 🗌 zobrazit změny před provedením akce |   |  |  |  |
| 🔿 učebnu přidělit dle pořadí:   | ✓ přidělit místnost automaticky       |   |  |  |  |
| 1. vhodná pro předmět 🛛 븆       | kontrola umístění : 🖺 🦷               |   |  |  |  |
| 2. kmenová pro třídu 🔹 🕈        |                                       | 1 |  |  |  |
| 3. kmenová pro učitele 🔹 🕈      |                                       |   |  |  |  |
| 🗌 jinak použít jinou přípustnou |                                       |   |  |  |  |
| O distanční studium             |                                       |   |  |  |  |
|                                 | Ok Storno                             |   |  |  |  |

• Nastavte se do rozvrhu třídy a hodiny s distanční výukou nasaďte do rozvrhu. Díky předchozímu nastavení se hodiny automaticky nasadí do místnosti distanční výuka.

**Vytvořený rozvrh uložte do nové varianty**, abyste si uchovali původní rozvrh hodin před změnami. Při ukládání zaškrtněte volbu *uložit data pro suplování a třídní knihu*.

## Suplování

Pokud jsou **změny prezenční výuky na distanční ojedinělé**, pak můžete tuto změnu provést v rámci suplování.

V menu aplikace zvolte *Změny v rozvrhu – Třída*. Zde se nastavte do režimu *Změny v rozvrhu* a proveďte u příslušné hodiny změnu místnosti na distanční výuku.

| 🧐 В   | akaláři 20                                                                | 20 - Suplování, aktualizace 3. 10. 2020, ev. č. 899995             |
|-------|---------------------------------------------------------------------------|--------------------------------------------------------------------|
| =     | Data                                                                      | Konfigurace Změny v rozvrhu Služby Tisky Nápověda                  |
| 40    | 2 🔍                                                                       | DF Σ DR 8 1 h 22 k 2 H 1 c 2 k 2 k 1 k 2 k 2 k 2 k 2 k 2 k 2 k 2 k |
|       |                                                                           | <ul> <li>▲ 5.</li> </ul>                                           |
| retim | Zm<br>Po<br>23.8<br>Ut<br>24.8<br>L<br>St<br>26.8<br>L<br>Pá<br>27.9<br>K |                                                                    |

Pokud jsou na distanční výuce celé třídy, pak doporučujeme zaznamenat změny pomocí rozvrhu hodin, což jsme ukázali výše.

Pokud chceme v Suplování **označit více hodin** *distanční výukou* či *samostudiem* najednou, můžeme k tomu využít režim distanční výuky, který byl vytvořen v rozvrhu třídy či učitele. Nastavíme se do rozvrhu třídy, zvolíme režim distanční výuky, vybereme distanční výuku a tažením myši označíme najednou hodiny vyučované distančně.

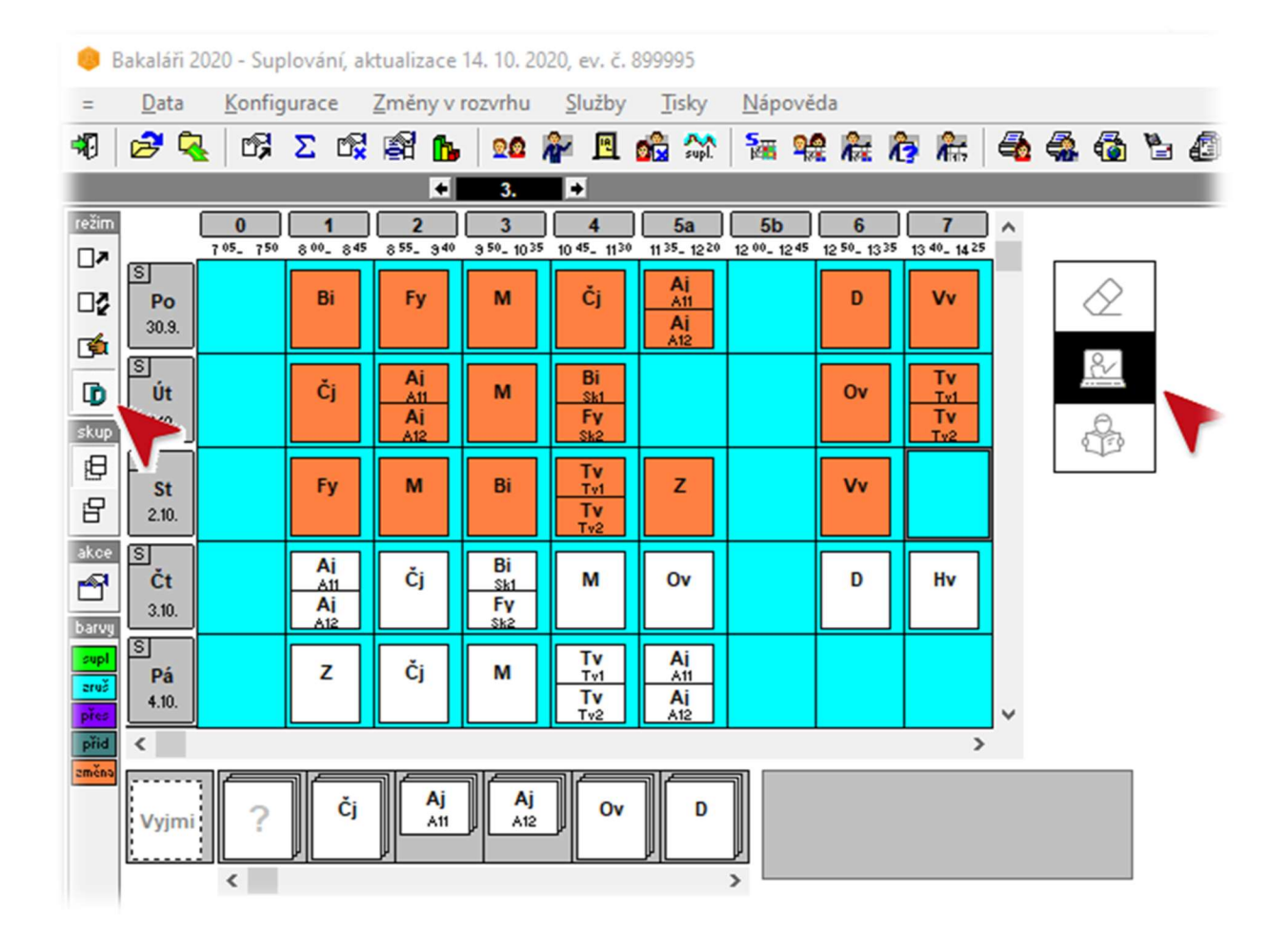

## Evidence distanční výuky u žáka

U žáka **není potřeba už evidovat**, že se vyučují v rámci distanční výuky. Tato informace je zaznamenána již u hodiny.

Žákům v případě potřeby zadejte jen absenci v hodině.

### Domácí úkoly

V současné době probíhá úprava Domácích úkolů ve webové aplikaci, aby lépe vyhovovaly požadavkům distanční výuky.